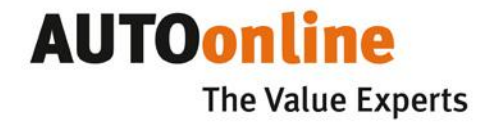

# **SPEEDonline**<sup>web</sup>

# Краткое руководство пользователя

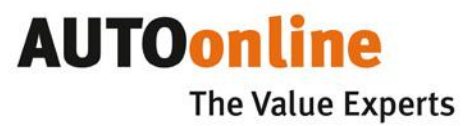

| 1. | Введение                               | 3   |
|----|----------------------------------------|-----|
|    | 1.1 О приложении                       | 3   |
|    | 1.2 Краткие сведения                   | 3   |
|    | 1.3 Системные требования               | 3   |
|    | 1.4 О данной инструкции                | 4   |
|    | 1.5 Авторские права                    | 4   |
| 2. | Работа с системой                      | 5   |
|    | 2.1 Главная страница                   | . 6 |
|    | 2.2 Инструменты навигации              | . 6 |
|    | 2.3 Обзор аукционов – вид по умолчанию | 7   |
|    | 2.4 Детали аукционов                   | 9   |
|    | 2.5 Настройки                          | 10  |
|    | 2.6 Предложение цены                   | 10  |
|    | 2.7 Обзор аукционов – табличный вид    | 11  |
|    | 2.8 Архив                              | 11  |
|    | 2.9 Окончание работы на платформе      | 12  |
| 3. | Дополнительная информация              | 12  |

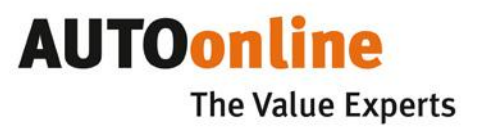

# 1 Введение

#### 1.1 О приложении

**SPEEDonline**<sup>web</sup> это ваш самый быстрый и простой доступ к платформам AUTOonline по определению остаточной стоимости и реализации транспортных средств и годных остатков, вне зависимости от вашего местоположения и необходимости установки локального программного обеспечения.

Ищите ли вы специфичную марку, ваше расположение не позволяет вам использовать EASYOnline, скоро оканчивается аукцион – ваш доступ к **SPEEDonline**<sup>web</sup> предлагает вам независимость, возможность быстрого поиска TC и размещения вашей ставки.

Пожалуйста, помните, что **SPEEDonline**<sup>web</sup> это платформа по определению стоимости транспортных средств, не аукцион – продавец вправе принимать как положительное решение о продаже транспортного средства так и отрицательное.

#### 1.2 Краткие сведения

- Возможность просмотра всех фотографий на главной странице
- Существенно быстрее EASYOnline
- Доступно на Iphone и Ipad
- Вся информация видна сразу
- Дополнительный табличный вид как в EASYOnline
- Возможность изменения размера шрифта
- Фильтр
  - о В основном окне программы
  - о Показано количество отобранных ТС
- Детализированный вид
- Все детали, включая фотографии
- Возможность размещения ставки в основном окне программы

#### 1.3 Системные требования

- Для работы в SPEEDonline<sup>web</sup>, у вас должен быть доступ в сеть Internet и учётная запись пользователя AUTOonline, состоящая из цифрового идентификатора(ИД) и пароля. Если вы желаете получить учётную запись, пожалуйста, свяжитесь с представителем AUTOonline по телефону +7 -495 -730-0770 доб.6
- SPEEDonline<sup>web</sup> была разработана для работы в следующих браузерах: Windows Explorer 7.0 и выше, Safari 3.5 и выше, Google Chrome 9.0 и выше и Mozilla Firefox 3.5 и выше, разрешением экрана: 1024 x 768.
- SPEEDonline<sup>web</sup> также работает в iOS 2.0 и iPhone 4.0.
- Браузер необходимо настроить для разрешения всплывающих окон на сайте AUTOonline.
   Cookies, JAVA script должны быть разрешены, Script debugging деактивирован. Детальная инструкция по настройке браузера доступна для скачивания с нашего сайта.

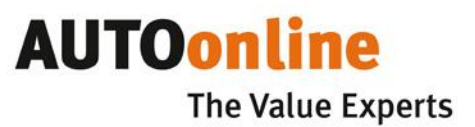

### 1.4 О данной инструкции

Мы полагаем, что у вас уже есть базовые навыки работы в Microsoft Windows и браузерах.

Вам необходимо загрузить и установить ПО Adobe Reader, которое может быть загружено бесплатно с сайта Adobe http://www.adobe.com/ru

#### Нам действительно важно ваше мнение

Мы полагаем, что наша программа замечательна – иначе мы бы её Вам не предлагали. Тем не менее, нам нужно больше, чем просто Ваше мнение о программе. Всё, что придёт вам в голову, во время работы с программой, мы будем рады прочитать и обязательно вам ответим. Просто напишите нам письмо, по адресу rus@audatex.ru. Спасибо!

#### 1.4.1 Специальные выделения текста в программе

- Расположение TC, в случае его расположения за рубежом, выделяется жирным шрифтом и подсвечено красным.
- Валюта, в случае её отличия от рублей, выделяется жирным шрифтом и подсвечивается красным.
- Если аукцион заканчивается в течение следующих 2 часов то он также выделяется жирным и подсвечивается красным.
- Логотип страховой кампании или продавца также отображается, если на это дано их разрешение.
- Вертикальная красная линия будет отображаться слева от фотографии TC, как подсказка того,
   что данную фотографию вы уже просматривали

### 1.5 Авторские права

AUTOonline GmbH является правообладателем ПО **SPEEDonline**<sup>web</sup> и всей документации, в напечатанном и цифровом виде. AUTOonline не несёт ответственности за любые убытки, понесённые из за использования данного ПО.

Microsoft и Windows являются зарегистрированными торговыми марками Microsoft Corporation. Adobe и Reader являются зарегистрированными торговыми марками Adobe Systems Incorporated.

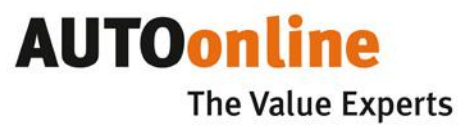

# 2. Работа с системой.

# Запустите браузер, на пример Internet Explorer

- Введите ссылку : <u>http://speedonline.autoonline.com.ru</u>
  или зайдите на страницу <u>http://www.autoonline.com.ru/</u>
- → Отобразится начальная страница (рис. 1.1).

| SPEEDonline                                                              |                                                                                                    |
|--------------------------------------------------------------------------|----------------------------------------------------------------------------------------------------|
| Язык<br>ИД пользователя<br>Пароль                                        | Русский 💌                                                                                                    |
| <ul> <li>&gt; Забыли пароль?</li> <li>&gt; Зарегистрироваться</li> </ul> | <ul> <li>http://www.autoonline.de</li> <li>kundenbetreuung@autoonline.de</li> <li>Правовая информация</li> <li>Тернины и условия</li> </ul> |
| AUTOonli<br>Hammfelddamm 6, 414                                          | ne GmbH Informationssysteme<br>460 Neuss Tel. 🔚 👻 +49 2131 7180 101 🚱                                                                       |

- → Выберите желаемый язык системы из ниспадающего меню в верхней части страницы.
- → Введите ваш цифровой идентификатор, пароль и нажмите Вход.

# Забыли пароль?

Если вы забыли пароль у вас есть возможность создать его снова, просто нажмите надпись "Забыли пароль?"

На открывшейся странице вам нужно ввести ваш идентификатор, адрес электронной почты, который вы указывали при регистрации в AUTOonline, и нажать OK.

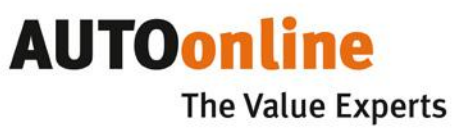

AUTO onlin

VENDORLogo

VENDORLog

RUB Пред

RU-23 Краснодар

#### 2.1 Главная страница.

SPEEDonline ? По \* Обзор Архив 4 0 Показать по 🔝 🗹 86 результатов Страница 1 из 2 🛛 🕞 🕒 🔁 📰 📾 🗚 🗛 🧟 Фильтр Марка Пробег Торги до Месторасположение ортировать по.. Модель регистрация Тип ТС VOLKSWAGEN GOLF VI 04.2009 19 000 км. 06.07.12 17:00 <u>ا ا</u> D-41460 Марк 989516, Бензин, 90 кВт, 1 390 куб.см., Год производства: 2009 Детали
 Настройки НДС подлежит возмещению (Брутто) Молег D-41460 VOLKSWAGEN GOLF VI 04 2009 19 000 км. 06.07.12 17:00 🫐 990006, Бензин, 90 кВт, 1 390 куб.см., Год производства: 2009 регистрация (от/до) Детали 

 Настройки

 • НДС подлежит возмещению (Брутто) E 🛙 RENAULT LOGAN 09.07.12 RU-12 Йошкар-Ола 10:00 Пробег (от/до) --009353, Лимузин, 4 Дверей, БЕНЗИН, 62 кВт, 1 598 куб.см., Год производства: 2011 Страна Детали
 Настройки (Брутто / НДС 18%) RUB Пред ▶ = CHEVROLET LACETTI 06.07.12 15:00 RU-16 Казань Тип двигателя ▶ = 010177, БЕНЗИН, 95 кВт, 1 399 куб.см., Год производства: 2007 Детали
 Настройки (Брутто / НДС 18%) RUB CHEVROLET LACETTI 22 410 км. 09.07.12 12:00 RU-18 Ижевск Быстрый фильтр

После авторизации отображается окно главной страницы:

объектов. Фильтр позволяет задавать фильтрацию аукционов по различным параметрам:

В левой части экрана расположен фильтр, в верхней – инструменты навигации, а справа - обзор

MONDEO

011062, Лимузин, 5 Дверей, БЕНЗИН, 80 кВт, 1 598 куб.см., Год производства: 2010

(Брутто / НДС 18%)

06.07.12 10:00

- Тип ТС, марка, модель, пробег и т.д.
- Количество отобранных ТС обновляется автоматически
- Собственные фильтры можно сохранять, они отображается зелёным цветом

Детали - Настройки

ORD

- Колонка с фильтром может быть скрыта нажатием значка 🎚. Повторное нажатие ведёт к его отображению.
- При вводе текста в окне полнотекстного поиска найденные данные отображаются сразу, под строкой поиска.

#### 2.2 Инструменты навигации

Используя инструменты навигации Вы можете:

Переключать вид между списком текущих аукционов и аукционами в вашем архиве

#### Обзор Архив

Автопарк (0)

Bce (86)

- Задать размер страницы, указав количество отображаемых на странице транспортных средств Показать по 🛛 🛄 🗾
- 88 результатов Увидеть актуальное количество отобранных фильтром ТС
- Перемещаться между страницами 💿 🖸 🕄 🕄

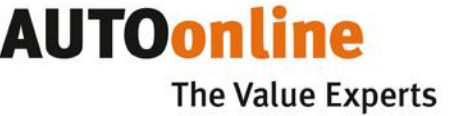

- Переключать режим отображения гланой стриницы между видом по умолчанию и табличным видом
- Изменить размер шрифта 🖪 🗛 🗛
- Обновить список актуальных аукционов 🗷

#### 2.3 Обзор аукционов – вид по умолчанию

Вы можете видеть все детали аукционов, включая фотографии, на одной странице.

Можно сразу сделать ставку нажав на Предложение.

Навигация по аукционам осуществляется путём перемещения полосы прокрутки справа.

| сортировать по                          | Марка                  | Модель           | 1-я<br>регистрация  | Пробег         | Торги до          | Месторасп  | оложение ^                        |
|-----------------------------------------|------------------------|------------------|---------------------|----------------|-------------------|------------|-----------------------------------|
| a Jei                                   | VOLKSWAGEN             | GOLF VI          | 04.2009             | 19 000 км.     | 06.07.12<br>17:00 | D-41460    |                                   |
| ST & P                                  | <b>989516</b> , Б      | ензин, 90 кВт, 1 | 390 куб.см., Год пр | оизводства:    | 2009              |            | VENDORLogo<br>tests titis feature |
| and the state of the state of the state | ▶ Детали 🕞 На          | стройки          | НДС подл            | іежит возмеі   | цению (Брутт      | 0)         | 🗧 Предложение                     |
| in let                                  | VOLKSWAGEN             | GOLF VI          | 04.2009             | 19 000 км.     | 06.07.12<br>17:00 | D-41460    |                                   |
| 1.872                                   | <b>990006</b> , Б      | ензин, 90 кВт, 1 | 390 куб.см., Год пр | оизводства:    | 2009              |            | VENDORLogo<br>tests this feature  |
| Man Port of the State of Taxa and Taxa  | ▶ Детали → На          | стройки          | НДС подл            | іежит возмеі   | цению (Брутт      | 0)         | 🗧 Предложение                     |
|                                         | RENAULT                | LOGAN            |                     |                | 09.07.12<br>10:00 | RU-12 Йоші | кар-Ола                           |
|                                         | <b>009353</b> , Лимузи | ін, 4 Дверей, БЕ | НЗИН, 62 кВт, 1 598 | 3 куб.см., Го, | д производства:   | 2011       |                                   |
| 120                                     | ▶ Детали → На          | стройки          |                     | (Брутг         | по / НДС 18%)     | F          | RUB Предложение                   |
|                                         | CHEVROLET              | LACETTI          |                     |                | 06.07.12<br>15:00 | RU-16 Kasa | НЬ                                |
| Contraction of the second               | 010177, БЕНЗИ          | Н, 95 кВт, 1 399 | куб.см., Год произв | водства: 200   | 7                 |            |                                   |
| 10.                                     | ▶ Детали → На          | стройки          |                     | (Брутг         | по / НДС 18%)     | F          | RUB Предложение                   |
|                                         | CHEVROLET              | LACETTI          |                     | 22 410 км.     | 09.07.12<br>12:00 | RU-18 Ижев | BCK                               |
|                                         | <b>011062</b> , Лимузи | ін, 5 Дверей, БЕ | НЗИН, 80 кВт, 1 598 | 8 куб.см., Го, | д производства:   | 2010       |                                   |
| - PART                                  | ▶ Детали → На          | стройки          |                     | (Брутг         | по / НДС 18%)     | F          | RUB Предложение                   |
|                                         | FORD                   | MONDEO           |                     |                | 06.07.12<br>10:00 | RU-23 Kpac | нодар                             |

Специфическая информация по аукционам отображается следующим образом:

- Местоположение TC, в случае, если TC находится за рубежом выделяется жирным шрифтом и подсвечивается красным цветом.
- Валюта, в случае если валюта расчёта не соответствует валюте вашего рынка, выделяется жирным шрифтом и подсвечивается красным цветом.
- Если аукцион заканчивается в течение следующих двух часов, он выделяется жирным шрифтом и подсвечивается красным цветом.
- Отображается логотип страховой кампании, если на это получено разрешение.
- VENDORLogo tests this feature

- Информация об НДС
- Справа от пиктограммы TC отображается красная полоса, как пометка того, что TC уже просматривалось
- Фотография ТС будет увеличена, как только вы проведёте на неё курсор:

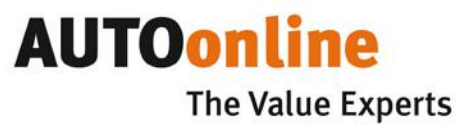

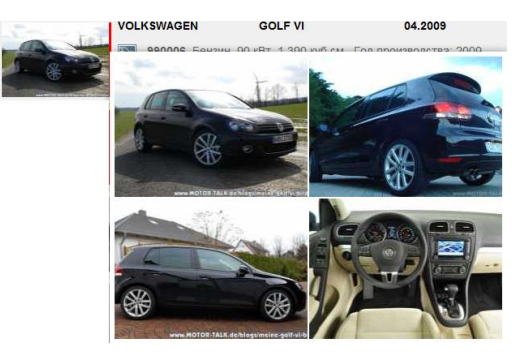

- Навигация по увеличенным фотографиям, осуществляется с помощью стрелок 🗵 🗈 :

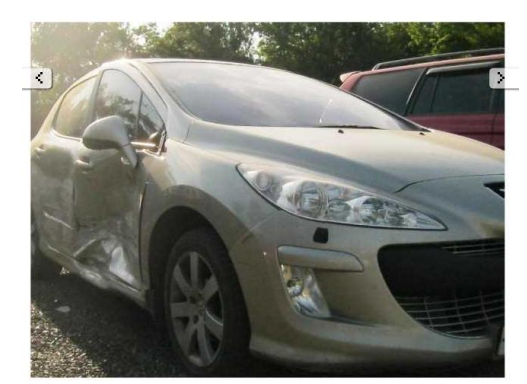

• Значения пиктограмм

FL

G

Q.

5

?!

a,

<u>.-0</u>

- TC автопарка:
- Аукцион скоро заканчивается:
- Recycling vehicles

Тип ТС, в случае его отличия от пассажирского

- Грузовик/транспортер
- Мопед
- Прочее
- Прицеп
- Полуприцеп
- Мотоцикл
- Караван
- Сельхозтехника

• Розничный продавец ТС

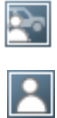

Частный продавец ТС

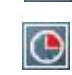

- Продлённый аукцион
- ТС спецназначения
- 4 x 4
  - Автобус
- Трактор
- Автодом
- Кэмпер
- Части ТС

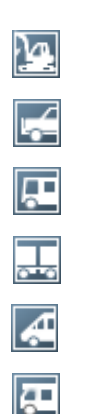

# AUTOonline The Value Experts

- Просмотреть все данные аукциона обобщённо можно нажав на надпись Детали.
- Просмотр и загрузка Информации о деталях объекта и других документов осуществляется нажатием на надпись • Настройки
- Размещение предложения присходит в окне (Брутто / НДС 18%) \_\_\_\_\_ RUB Предложение

#### 2.4 Детали аукционов

Нажатие на надпись • Детали открывает новое окно с собранной на одной странице информацией TC:

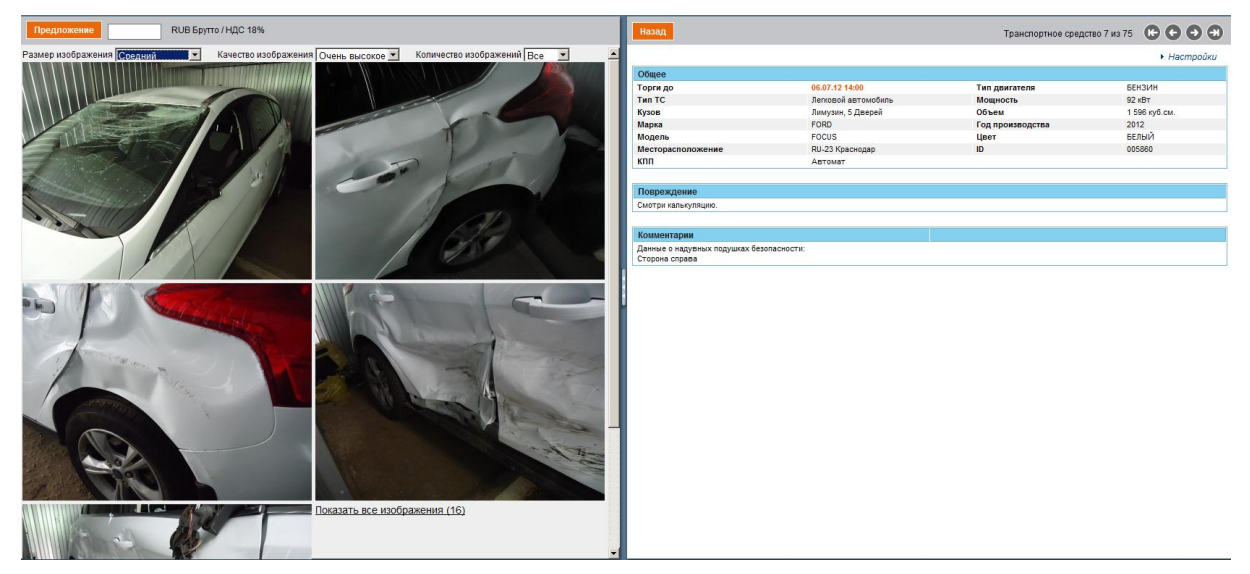

На левой стороне экрана показаны фотографии ТС. Параметры отображения фотографий могут быть изменены согласно вашим предпочтениям, в меню на ними.

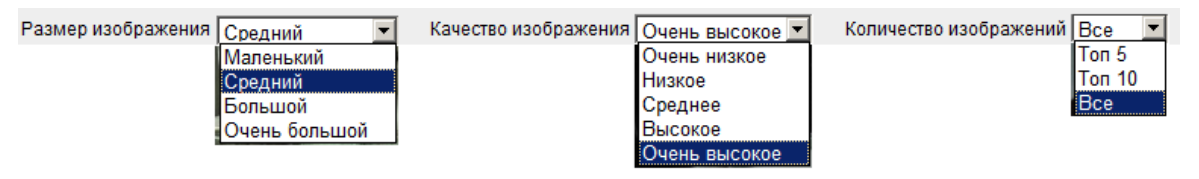

После нажатия на фото оно увеличивается в размере. Теперь перемещаться между фотографиями можно нажимая на стрелки сбоку от фотографий:

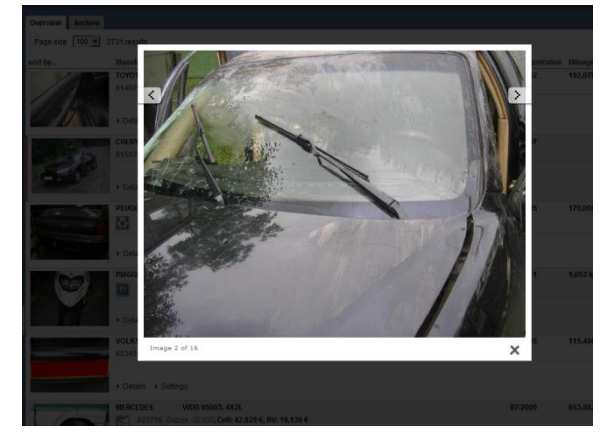

В правой части экрана отображаются подробные данные транспортного средства.

- Если ТС расположено за границей, местоположение выделено жирным шрифтом и подсвечено красным цветом.
- Если ставка должна быть сделана в иностранной валюте, символ валюты выделен жирным шрифтом и подсвечен красным.

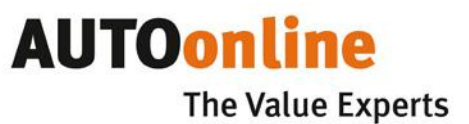

- Если аукцион заканчивается в течение следующих двух часов, он подсвечен красным
- Если указан, НДС подсвечен красным.
- Если продолжительность аукциона отличается от стандартных параметров, для вашего удобства это указано знаками ? ( если аукцион длиться дольше) и ? ( если он короче). При наведении мышкой на один из этих символов продолжительность аукциона обудет показана.
- Страница Информации о деталях объекта может быть просмотрена после нажатия на
   Страница деталей

Вы можете изменять область фотографий, перетаскивая значок 🛿 влево или вправо.

#### Сделать ставку вы можете указав сумму в ячейке над фото .

Предложение RUB Брутто / НДС 18%

Вернуться назад к окну обзора аукционов можно нажав на назад.

Помимо этого, Вы можете перемещаться по аукционам нажимая в меню кнопки навигации

 $(\mathbf{C} \mathbf{C} \mathbf{O} \mathbf{O} \mathbf{O})$ 

#### 2.5 Настройки

Нажимая на надпись <u>Настройки</u> вы можете:

| Транспортно | е средство 3 из 85 | $\mathbf{(c)} \mathbf{(c)} $ |
|-------------|--------------------|----------------------------------------------------------------------------------------------------|
|             |                    | Настройки                                                                                                    |
| E           | Страница деталей   |                                                                                                    |
|             |                    | ений недоступна!                                                                                                    |
| 9           | Карта              |                                                                                                    |

- Загрузить страницу деталей со всей информацией, включая фотографии и калькуляцию ( если доступна) в pdf формате.
- посмотреть расположение TC на интерактивной карте( если доступно).
- загрузить дополнительные документы (если доступны).

#### 2.6 Предложение цены

Как показано на рисунке ниже, предложение цены может быть сделано в белом поле. Для размещения ставки введите сумму в рублях (для российских TC) и нажмите .

(Брутто / НДС 18%) \_\_\_\_\_ RUB Предложение

Для того, что бы изменить уже сделанную ставку на другую или удалить свое предложение,

необходимо вначале удалить прежнюю ставку нажав на кнопку 🎽 слева от ставки.

Если вы делаете ставку по TC, расположенному в другой стране, информация о процессе продажи или дополнительных услугах будет указана в окне информации о предложении цены.

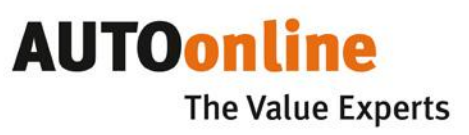

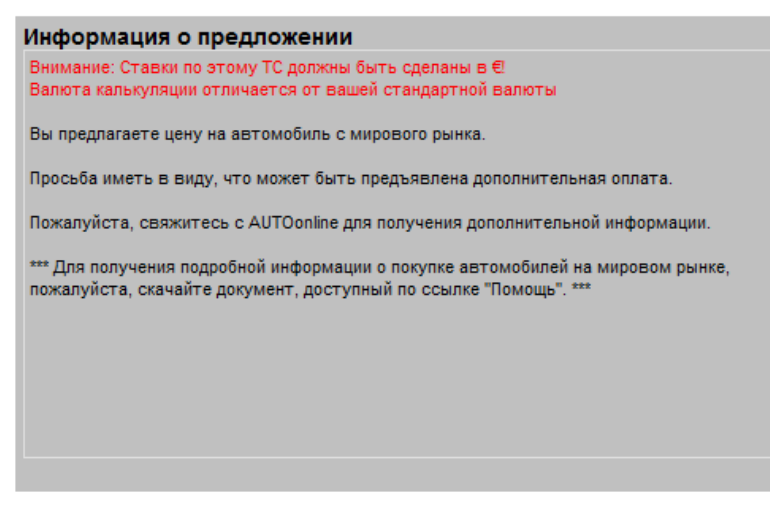

По умолчанию запрашивается подтверждение по сделанной ставке.

Пожалуйста, внимательно проверьте величину ставки, перед тем как её сделать.

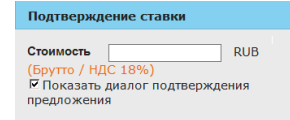

### 2.7 Обзор аукционов – табличный вид

**譁** 

Вы можете переключить отображение списка текущих аукционов между видом по умолчанию и \_ табличным видом 🗾 🧾 ( как это сделано в EASYOnluine).

| Пс | жазать по | 50 💌 89 p  | езультатов                                                                                                    |                 |             |                                     |                   |                     |                              | Страница 1 из 2        | 0000                           |             |
|----|-----------|------------|----------------------------------------------------------------------------------------------------|-----------------|-------------|-------------------------------------|-------------------|---------------------|------------------------------|------------------------|--------------------------------|-------------|
| 1  | D         | Марка      | Модель                                                                                                    | 1-я<br>рег.     | Мощность    | Объем <mark>Тип</mark><br>двигателя | Расх.на<br>ремонт | Стоимость<br>замены | Пробег Торги до              | Месторасположение ^    | Продавец                       | Предложение |
| 4  | 989516    | VOLKSWAGEN | N GOLF VI                                                                                                    | 04.2009         | 90 кВт      | 1 390 Бензин<br>куб.см.             |                   |                     | 19 000 км. 06.07.12<br>19:00 | D-41460                | VENDORLogo<br>tors the feature | 0 🧕         |
| 4  | 990006    | VOLKSWAGEN | N GOLF VI                                                                                                    | 04.2009         | 90 кВт      | 1 390 Бензин<br>куб.см.             |                   |                     | 19 000 км. 06.07.12<br>19:00 | D-41460                | VENDORLogo<br>territis lister  | 0 🧕         |
| e  | 009353    | RENAULT    | LOGAN                                                                                                    |                 | 62 кВт      | 1 598 БЕНЗИН<br>куб.см.             |                   |                     | 09.07.12<br>12:00            | RU-12 Йошкар-Ола       |                                | 0 RU        |
| 4  | 011971    | CHEVROLET  | AVEO                                                                                                    |                 | 61 кВт      | 1 206 БЕНЗИН<br>куб см              |                   |                     | 09.07.12                     | RU-12 Йошкар-Ола       |                                | 0 RU        |
| 4  | 010177    | CHEVROLET  | LACETTI                                                                                                    |                 | 95 кВт      | 1 399 БЕНЗИН<br>куб см              |                   |                     | 06.07.12                     | RU-16 Казань           |                                | 0 RU        |
| 4  | 011062    | CHEVROLET  | LACETTI                                                                                                    |                 | 80 кВт      | 1 598 БЕНЗИН<br>куб см              |                   |                     | 22 410 км. 09.07.12<br>14:00 | RU-18 Ижевск           |                                | 0 RU        |
| 4  | 012096    | BA3        | 1119                                                                                                    |                 | 62 кВт      | 1 596 БЕНЗИН<br>Юб см               |                   |                     | 09.07.12                     | RU-18 САРАПУЛ          |                                | 0 RU        |
| 4  | 009589    | BMW        | 118                                                                                                    |                 | 125 кВт     | 1 596 БЕНЗИН<br>кой см              |                   |                     | 09.07.12                     | RU-23 Краснодар        |                                | 0 RU        |
| 4  | 013830    | AUDI       | A6                                                                                                    |                 | 177 кВт     | 2 393 БЕНЗИН                        |                   |                     | 09.07.12                     | RU-23 Краснодар        |                                | 0 RU        |
| 4  | 007178    | VOLKSWAGEN | N TIGUAN                                                                                                    |                 | 103 кВт     | 1 985 ДИЗЕЛЬ<br>куб.см.             |                   |                     | 09.07.12                     | RU-24 Красноярск       |                                | 0 RU        |
| Ha | астройки  |            |                                                                                                    | Общее           | Товреждение | Оснащение Эксг                      | пертиза / Кальку  | пяция Коммен        | тарии Особенност             | и                      |                                |             |
|    |           |            | 1                                                                                                    |                 |             |                                     |                   |                     | ндс                          | подлежит возмещению (В | ірутто)                        | 🗧 Предложен |
|    | 1         |            | AREI                                                                                                    | Торги до        |             |                                     | 06.07.12 19:00    | -                   | Мощно                        | сть                    | 90 KBT                         | -           |
|    |           | States in  | Support in the local division of the                                                                                                    | Тип ТС          |             |                                     | Легковой автом    | обиль               | Объем                        |                        | 1 390 i                        | уб.см.      |
|    | 1         | 6          | to the second                                                                                                    | марка           |             |                                     | VOLKSWAGEN        |                     | 1-я реги                     | страция                | 04.200                         | 9           |
|    | 8         | SD         | ACCASE OF                                                                                                    | модель          |             |                                     | GOLF VI           |                     | год про                      | изводства              | 2009                           |             |
| 22 | 10 -      | Diff.      | 0                                                                                                    | Бариант         |             |                                     | nighline          |                     | Tipober                      |                        | 19 000                         | KM.         |
|    |           | N.         | State of the local division of the local division of the local div | KBB             | оложение    |                                     | D-41460           |                     | цвет                         |                        | SUIWa                          | 2           |
|    |           |            | And Address of the Party of the Party of the | Tres annuas     |             |                                     | Боланическая      |                     |                              |                        | 909010                         | ,           |
| 1  | tell.     |            | 1                                                                                                    | This government | c.in        |                                     | Densmi            |                     |                              |                        |                                |             |
| ń  |           |            |                                                                                                    |                 |             |                                     |                   |                     |                              |                        |                                |             |
|    |           |            |                                                                                                    |                 |             |                                     |                   |                     |                              |                        |                                |             |
| -  |           |            |                                                                                                    |                 |             |                                     |                   |                     |                              |                        |                                |             |

### 2.8 Архив

Закончившее свое действие аукционы можно посмотреть в архиве. Для этого необходимо нажать кнопку Архив. Сформируется общий список окончивших свое действие аукционов.

# AUTOonline The Value Experts

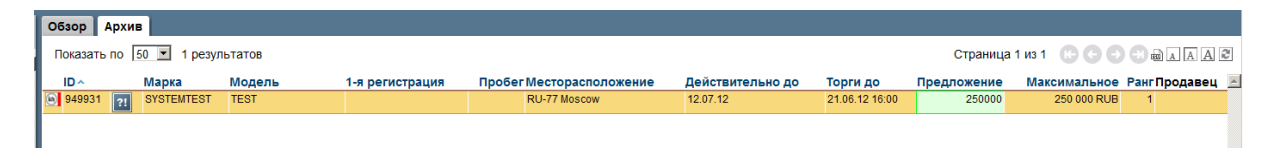

В архиве по каждому аукциону, в котором Вы принимали участие, Вы можете увидеть свой ранг и сделанную ставку.

Нажав <u>Настройки</u> вы можете загрузить страницу деталей аукциона (если доступна) в pdf формате.

#### 2.9 Окончание работы на платформе.

По окончании работы на платформе AUTOonline обязательно нажмите кнопку 🔒 Выход

Если Вы просто закроете браузер, то возможно несанкционированное проникновение третьих лиц на страницу аукциона, заражение вирусными программами или постановка за вас некорректной ставки. В связи с этим, последующий вход на платформу будет сопровождаться сообщением о некорректном выходе из программы. В некоторых случаях Служба безопасности AUTOonline может временно или постоянно заблокировать вход в программу с имеющегося у вас логина.

#### 3. Дополнительная информация.

Вспомогательную информацию по работе с программой Вы можете найти в меню программы

Телефон технической поддержки, адрес электронной почты, краткая статистика ваших ставок расположена в меню *і* Информация.

| Информация (SPEEDonline 2012.07 - Build 009) ×                              |                                                           |                |  |  |  |  |
|-----------------------------------------------------------------------------|-----------------------------------------------------------|----------------|--|--|--|--|
| ООО "Аудатэкс"<br>ул. Аргуновская, д. 3, корп. 1, 3-й этаж<br>129075 Москва | <b>AUTOonline Russia</b><br>Argunovskaya<br>129075 Moscow |                |  |  |  |  |
| Поддержка клиентов: 🔲 +7 495 730-07-70 🕃                                    | Электронная почта: •                                      |                |  |  |  |  |
| 400.57                                                                      | Всего пре                                                 | дложений Всего |  |  |  |  |
| горячая линия технической поддержки:                                        | Июль                                                      | 0              |  |  |  |  |
|                                                                             | Июнь                                                      | 0              |  |  |  |  |
| info@autoonline.com.ru                                                      | Май                                                       | 0              |  |  |  |  |
| http://www.autoonline.com.ru                                                |                                                           |                |  |  |  |  |
| <ul> <li>Термины и условия</li> <li>Правовая</li> <li>информация</li> </ul> |                                                           |                |  |  |  |  |

Настройки программы доступны через страницу Кнастройки

| Настройки                                    |                 | 3   |
|----------------------------------------------|-----------------|-----|
| Показать диалог подтверждени:<br>предложения | ч <sup>в</sup>  |     |
| Разрешить множественную<br>сортировку        | F               |     |
| Начальный фильтр                             |                 | -   |
| Начальный фильтр (Архив)                     |                 |     |
| Размер изображения                           | Большой         |     |
| Качество изображения                         | Очень высокое   |     |
| Количество изображений                       | Bce             | ¥   |
| Язык                                         | Русский         | ¥   |
| Новый пароль                                 |                 |     |
| Повторите пароль                             |                 |     |
|                                              |                 | _   |
| C                                            | охранить Отмені | ить |
|                                              |                 |     |

Советы по работе с SPEEDonline и правила торговли международными ТС Вы найдете, нажав на кнопку ? помощь.

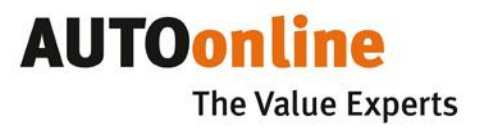

# У Вас появились вопросы или пожелания к продукции AUTOonline и услугам АУДАТЭКС? Мы всегда готовы обсудить их с Вами! Свяжитесь с нами удобным для вас способом: Тел. +7 (495) 730 07 70 (доб. 6) E-mail: rus@audatex.ru Сайты: www.audatex.ru www.autoonline.com.ru